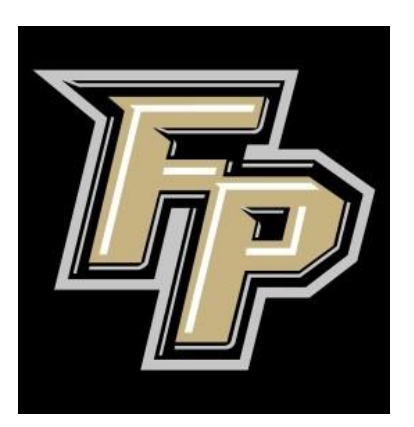

# Fort Payne City Schools Online Enrollment Guide PowerSchool SIS (Also known as PowerSchool Parent Portal)

\*\*\*This guide will help you through some situations. Contact your student's school for assistance not included in this guide.

# Table of Contents

Click a page to jump to those instructions.

| Creating a Parent Portal Account                 | 3  |
|--------------------------------------------------|----|
| Complete Online Enrollment                       | 6  |
| To Add Additional Students to your Parent Portal | 11 |
| To Register an Additional Returning Student      | 12 |
| To Register an Additional New Student            | 13 |

## Creating a Parent Portal Account

In order to complete online enrollment, you must first create a Parent Portal in PowerSchool. This portal allows you to access your student's progress, such as grades, attendance, discipline, etc.

| 1.Go to <u>https://fortpaynecs.powerschool.com/pu</u>         | <u>ublic/</u> in an internet browser.                                                                                                    |
|---------------------------------------------------------------|----------------------------------------------------------------------------------------------------|
| 2. Under Parent Sign in select the <b>Create Account</b> tab. | PowerSchool SIS  Parent Sign In  Greate Account Username Password Forgot Username or Password?  Student Sign In                                                                                                    |
|                                                               | <text><text><section-header><text><text><text><text><text></text></text></text></text></text></section-header></text></text>                                                                                                    |
| 3. Select Create Account.                                     | PowerSchool SIS           Dependent Signaln           Improved Signaln           Improved Signaln           Improved Signaln           Dependent Signaln           Dependent Signaln |

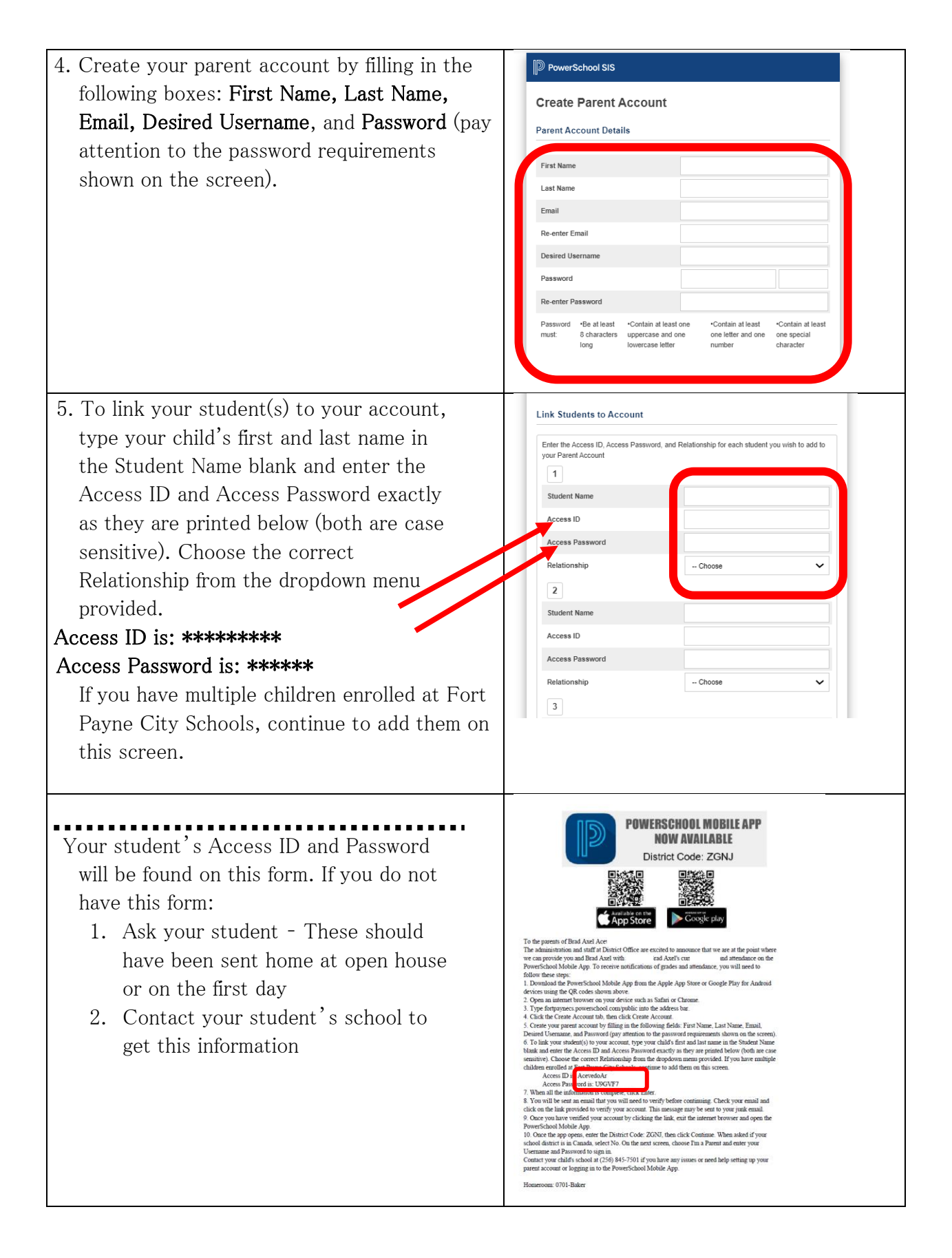

| 6 When all the information is complete click         | Relationship                                                       | Choose                                          | ~     |
|------------------------------------------------------|--------------------------------------------------------------------|-------------------------------------------------|-------|
| <b>E</b> .                                           | 5                                                                  |                                                 |       |
| Enter.                                               | Student Name                                                       |                                                 |       |
|                                                      | Access ID                                                          |                                                 |       |
|                                                      | Access Password                                                    |                                                 |       |
|                                                      | Relationship                                                       | Choose                                          | ~     |
|                                                      | 6                                                                  |                                                 |       |
|                                                      | Student Name                                                       |                                                 |       |
|                                                      | Access ID                                                          |                                                 |       |
|                                                      | Access Password                                                    |                                                 |       |
|                                                      | Relationship                                                       | Choose                                          | ~     |
|                                                      | 7                                                                  |                                                 |       |
|                                                      | Student Name                                                       |                                                 |       |
|                                                      | Access ID                                                          |                                                 |       |
|                                                      | Access Password                                                    |                                                 |       |
|                                                      | Relationship                                                       | Choose                                          | × ·   |
|                                                      |                                                                    |                                                 | Enter |
|                                                      | Copyright © 2005-2022 PowerSchool Group LL                         | C and/or its affiliate(s). All rights reserved. |       |
|                                                      | All trademarks are either owned or licensed by P<br>Privacy Policy | PowerSchool Group LLC and/or its affiliates.    |       |
| 7. You will be sent an email that you will need      |                                                                    |                                                 |       |
| to verify before continuing. Check your email        |                                                                    |                                                 |       |
| and click on the link provided to <b>verify your</b> |                                                                    |                                                 |       |
| account. This message may be sent to your            |                                                                    |                                                 |       |
| junk email.                                          |                                                                    |                                                 |       |

#### Complete Online Enrollment

In order to complete online enrollment, log into your Parent Portal through the App or the website and enter your student's information.

| 1 0 1 10 1                                 |                           |                                |                                                                                                    |
|--------------------------------------------|---------------------------|--------------------------------|----------------------------------------------------------------------------------------------------|
| 1. Once you have verified you              | r account by              |                                |                                                                                                    |
| clicking the link go back to               |                           | PowerSchool SIS                |                                                                                                    |
|                                            | 1 / 11. /                 |                                |                                                                                                    |
| https://fortpaynecs.powerscho              | bol.com/public/           | Parent Sign In                 |                                                                                                    |
| in your internet browser.                  |                           | Sign In Create Account         |                                                                                                    |
| Enter the <b>Username</b> and <b>Passy</b> | <b>vord</b> to sign in.   |                                |                                                                                                    |
|                                            |                           | Username                       |                                                                                                    |
|                                            |                           | Password                       | -                                                                                                    |
|                                            |                           | Fo                             | rgot Username or Password?                                                                              |
|                                            |                           |                                | Sign In                                                                                                 |
|                                            |                           | Cturlant Class In              |                                                                                                    |
|                                            |                           | Student Sign In                |                                                                                                    |
| 2. Select Sign In.                         |                           | PowerSchool SIS                |                                                                                                    |
|                                            |                           |                                |                                                                                                    |
|                                            |                           | Parent Sign In                 |                                                                                                    |
|                                            |                           | Sign In Create Account         |                                                                                                    |
|                                            |                           | Sign III Create Account        |                                                                                                    |
|                                            |                           | Username                       |                                                                                                    |
|                                            |                           | Password                       |                                                                                                    |
|                                            |                           | F                              | orgot Username or Password?                                                                             |
|                                            |                           |                                | Sign In                                                                                                 |
|                                            |                           |                                |                                                                                                    |
|                                            |                           | Student Sign In                |                                                                                                    |
| 3 On a student home page of                | loot <b>Doturning Stu</b> | donta Enrollmont               | 2022-2022                                                                                               |
| 5. On a student nome page, se              | elect Neturning Stu       |                                | 2022 2023.                                                                                              |
|                                            |                           | 1                              |                                                                                                    |
|                                            |                           | Navigation                     | Grades and Attendance:                                                                                  |
|                                            |                           | Grades and<br>Attendance       | Grades and Attendance Standards Grades                                                                  |
|                                            |                           | Grade History                  |                                                                                                    |
|                                            |                           | Standards<br>Based Report      | Exp Last Week This Week                                                                                 |
| School Information                         | -                         | Card<br>Course<br>Based Report | HR(A)                                                                                                   |
|                                            | Gra                       | At Student                     | 1(A)                                                                                                    |
| Account                                    |                           | Attendance<br>History          | 2(A)                                                                                                    |
| Pleasences                                 | 1000000                   | Email Restriction              | 3(A)                                                                                                    |
| Returning<br>Student                       | No Cros                   | Teacher<br>Comments            | 3(A)                                                                                                    |
| Enrollment                                 |                           | Reports                        | 4(A)                                                                                                    |
| 2022-2023                                  | Lisenc                    | Registration                   | 5(A)                                                                                                    |
|                                            | water and                 | Salance                        | 6(A)                                                                                                    |
| District Code                              | Attendar                  | My Schedule                    | 7(A)                                                                                                    |
| ZGNJ                                       | Somena                    | ante school<br>Information     |                                                                                                    |
| Countrad on the                            | School C                  | Beturning Student              | Last Week                                                                                               |
| App Store                                  |                           | 2022-2023                      | M T W H F                                                                                               |
|                                            |                           | District Code<br>ZGNJ          |                                                                                                    |
|                                            |                           | App Store                      | Grades from other school districts                                                                      |
|                                            |                           | Google play                    | No Cross LEA current grades found in the 2022-2023 school year.                                         |
|                                            |                           |                                | Legend                                                                                                  |
|                                            |                           |                                | PE-Parent Excuse I RO-Religious Observance I SA-School Active J SX-Shipping I SP-SOAIEP I TE-Tanty Excu |
|                                            |                           |                                |                                                                                                    |
|                                            |                           |                                |                                                                                                    |

\*\*\* You may be asked to Link your PowerSchool Enrollment Account to your Enrollment Account.

If you created an Enrollment account at the beginning of last school year, login if you remember your credentials OR choose Forgot Password and Recover your password. If you are not successful, create a new PowerSchool Enrollment Account.

| 4. Verify your student'                                          | s birth date and                                                                                                    | d select <b>Continue</b> .                                                                   |
|------------------------------------------------------------------|----------------------------------------------------------------------------------------------------|----------------------------------------------------------------------------------------------|
| 5. Enter the requested                                           | information for                                                                                                    | each box.                                                                                    |
| FORT PAYNE &                                                     |                                                                                                    | Dathbaard Help Freiden                                                                       |
| Returning Stud<br>Enrollment for the<br>2023 School Year         | Student<br>2022-<br>2022-                                                                                                    | Information                                                                                  |
| 2023                                                             | i Note: to cha<br>student's sc                                                                                                    | ange a student's name, you must present legal documentation to the main office of your hool. |
| Form                                                             | First Name                                                                                                    |                                                                                              |
| Student Information                                              | on                                                                                                    |                                                                                              |
| Transportation                                                   | Middle Name                                                                                                    |                                                                                              |
| Residency                                                        | Last Name                                                                                                    |                                                                                              |
| Contacts                                                         |                                                                                                    |                                                                                              |
| Priority                                                         | Suffix                                                                                                    |                                                                                              |
| Medical                                                          | - Select -                                                                                                    |                                                                                              |
| Required Docume                                                  | Previous                                                                                                    | lext _                                                                                       |
| 6. Continue to <b>enter</b> in<br>the <b>Navigation bar</b> on t | formation. Sele<br>he left side of t<br>2023<br>Introduction<br>Form<br>Student Information<br>Transportation<br>Residency<br>Contacts<br>Priority<br>Medical<br>Required Documents<br>Signature<br>Summary | ct Next to move between pages or click the titles in the screen.                             |
|                                                                  |                                                                                                    |                                                                                              |

7. When you get to the **Required Documents** page, collect two of the required documents listed. Take a photo or scan the documents to create a digital copy and save them to your computer. If you are having trouble creating a digital copy of the documents, please bring the documents to your student's school.

| <image/> <text><text><image/><text></text></text></text>                                                                                                    |                             |                                                                                                    |                                                                                                    |                                                       |
|----------------------------------------------------------------------------------------------------|-----------------------------|----------------------------------------------------------------------------------------------------|----------------------------------------------------------------------------------------------------|-------------------------------------------------------|
| <text><text><image/><text><text></text></text></text></text>                                                                                                    |                             | FORT FATHE &                                                                                                    | O O O O O O O O O O O O O O O O O O O                                                                                                    |                                                       |
| <text><text><image/><text><text><image/></text></text></text></text>                                                                                                    |                             | Returning Student<br>Enrolment for the 20                                                                                                    | Documents                                                                                                    |                                                       |
| <text><text><image/><text><text><image/></text></text></text></text>                                                                                                    |                             | 2023 School Year 202<br>2023                                                                                                    | 22 Residency Verification Information                                                                                                    |                                                       |
| <text><image/><text><text><text><image/></text></text></text></text>                                                                                                    |                             | Introduction                                                                                                    | The residency of a child is determined by the residence of his or her parent(s) or legal guardian(s). Residency is defined as<br>regular, and adequate nighttime residence located within the boundaries of Fort Payne City limits. Occasional visits or                                                                                       | :                                                     |
| <text><text><image/><text><text></text></text></text></text>                                                                                                    |                             | Form<br>Student information                                                                                                    | overright says do not constitute residency and ownership of real property in the district does not in and of Itself constitut<br>residency. Persons who knowing by or haudency present indiremation to the for Pagne City School District concernin<br>place of residence should expect the removal of the studencip from the school district. | rte<br>16                                             |
| <text><text><complex-block><text><text></text></text></complex-block></text></text>                                                                                                    |                             | Transportation                                                                                                    | Each parent or guardian MUST present two of the following:<br>Example of original documents used to provide proof of authentic residency include:                                                                                                    |                                                       |
| <text><text><complex-block><text><text></text></text></complex-block></text></text>                                                                                                    |                             | Residency                                                                                                    | 1. Current property tax bill/statement                                                                                                    |                                                       |
| <text><text><image/><text><text></text></text></text></text>                                                                                                    |                             | Contacts                                                                                                    | 2. Current rental lease agreement                                                                                                    |                                                       |
| <text><text><image/><text><text><image/></text></text></text></text>                                                                                                    |                             | Priority                                                                                                    | 3. Current utility bill or letter of utility activation (electric, gas, nome phone)                                                                                                    |                                                       |
| <image/> <text><complex-block><image/><text></text></complex-block></text>                                                                                                    |                             | Medical                                                                                                    | 4. Driver's license or State Issued ID                                                                                                    |                                                       |
| <image/> <text><text><text><image/></text></text></text>                                                                                                    |                             | Required Documents                                                                                                    | Previous Next                                                                                                    |                                                       |
| <image/> <text><text><image/></text></text>                                                                                                    | 8. Scroll dow               | n the page and                                                                                                    | select Upload.                                                                                                    |                                                       |
| <image/>                                                                                                    | 0                           | FORT PAYNE                                                                                                    |                                                                                                    | Dashboard Help English                                |
| <text><text><image/><image/></text></text>                                                                                                    |                             | Returning Student                                                                                                    | iy other original document that will verify residency as approved by the superimendent of his                                                                                                    | Gesglice                                              |
| <text><text><image/><image/></text></text>                                                                                                    | Er                          | nroliment for the 2022- 10. V<br>023 School Year 2022- Verif                                                                                                    | Vhen a child does not live in the home owned or leased by the parent/guardian, the owner mu<br>v the parent/guardian resides at this address: A current property tax statement or current ren                                                                                                    | ist provide the following to<br>tal agreement and a   |
| <text><text><image/><image/></text></text>                                                                                                    | 2                           | 2023 curr                                                                                                    | ant utility bill to provide proof of residency of the owner/leaser, and a signed notarized affidavi                                                                                                    | it attesting that the                                 |
| Image: steps 8 & 9 for the second Proof of Residency document.                                                                                                    | Int                         | roduction                                                                                                    | wed annually. If it is determined that the student enrolled in Fort Payne City Schools is ineligib                                                                                                    | le to attend due to                                   |
| Image: states information       Use grade of relationsy is required for all returning statedets. Two proofs of relationsy are required if things at ended to be physical address in the Statedets information section. The City of For Payse Board of discation reserves the right         Image: state information       Image: state information         Image: state information       Image: state information         Image: state i                                                                                                    |                             | misr<br>dis-e                                                                                                    | epresentation of the principle residence and place of domicile of the parent or guardian, the si<br>enrolled, If option 10 is selected, then you are required to provide 2 additional proofs of reside                                                                                                    | tudent will be promptly<br>ncv                        |
| 10. Complete steps 8 & 9 for the second Proof of Residency document.                                                                                                    | For                         | rm                                                                                                    |                                                                                                    |                                                       |
| 10. Complete steps 8 & 9 for the second Proof of Residency document.                                                                                                    | :                           | Student Information to th                                                                                                    | proof of residency is required for all returning students. Two proofs of residency are require<br>the physical address in the Student Information section. The City of Fort Payne Board of Edu-                                                                                                    | cation reserves the right                             |
| widewij       widewij       widewij       widewij         widewij       widewij       widewij       widewij       widewij         widewij       widew                                                                                                    | ;                           | Transportation to re                                                                                                    | utinely review addresses to verify residency which may include a home visit.**                                                                                                    |                                                       |
| 9. A Pop-up will open. Select Choose File to find the file on your computer and then import the document. Then select the Blue Upload button.         Image: File to file chosen file to see file to file chosen file to set to set to s |                             | Pro                                                                                                    | of of Residency 1 required                                                                                                    |                                                       |
| 9. A Pop-up will open. Select Choose File to find the file on your computer and then import the document. Then select the Blue Upload button.         Image: Proof of Residency 1         Image: Proof of Residency 1 <td></td> <td>U</td> <td>pload</td> <td></td>                                                                                                    |                             | U                                                                                                    | pload                                                                                                    |                                                       |
| Young       We can be all the second Proof of Residency document.         9. A Pop-up will open. Select Choose File to find the file on your computer and then import the document. Then select the Blue Upload button.         Image: Proof of Residency 1         Image: Proof of Residency 1         Image: Proof of Residency 2         Image: Proof of Residency 2         Image: Proof of Residency 3         Image: Proof of Residency 4         Image: Proof of Residency 4         Image: Proof of Residency 4         Image: Proof of Residency 4         Image: Proof of Residency 4                                                                                                    |                             | Contacts Pro                                                                                                    | of of Residency 2                                                                                                    |                                                       |
| Maid       The control of the second Proof of Residency document.         9. A. Pop-up will open. Select Choose File to find the file on your computer and then import the document. Then select the Blue Upload button.         Image: Proof of Residency 1         Image: Proof of Residency 1                                                                                                    | 1                           | Priority                                                                                                    | pload                                                                                                    |                                                       |
| Required Documents       With the method was and the and the document and the document and the method was and the document and the method was and the document. Then select the Blue Upload button.         Image: Select Choose File to find the file on your computer and them import the document. Then select the Blue Upload button.         Image: Select Choose File to find the file on your computer and them import the document. Then select the Blue Upload button.         Image: Select Choose File to find the file on your computer and them import the document. Then select the Blue Upload button.         Image: Select Choose File to find the file on your computer and them import to file the document. Then select the Blue Upload button.         Image: Select Choose File to file the select to file the select                                                                                                    |                             | Medical                                                                                                    |                                                                                                    |                                                       |
| 9. A Pop-up will open. Select Choose File to find the file on your computer and then import the document. Then select the Blue Upload button.         Image: Proof of Residency 1         Image: Dock POF TXT, RTF, XLS, XLSX BMP, GF, JPG, JPEG, PNG)         Image: Dock POF TXT, RTF, XLS, XLSX BMP, GF, JPG, JPEG, PNG)         Image: Dock POF TXT, RTF, XLS, XLSX BMP, GF, JPEG, PNG) </td <td></td> <td>Pequired Documents</td> <td>8 2022 PowerSchool Group LLC and/or its attillate(s). All rights reserved. All trademarks are either owned or licensed by PowerSchool Group LLC and/o</td> <td>ir its affiliates. <u>Privacy</u>. Version: 22.6.0.0</td>                                                                                                    |                             | Pequired Documents                                                                                                    | 8 2022 PowerSchool Group LLC and/or its attillate(s). All rights reserved. All trademarks are either owned or licensed by PowerSchool Group LLC and/o                                                                                                    | ir its affiliates. <u>Privacy</u> . Version: 22.6.0.0 |
| 9. A Pop-up will open. Select Choose File to find the file on your computer and then import the document. Then select the Blue Upload button. <b>Proof of Residency 1 (DOC, DOCK PDF, TXT, RTF, XLS, XLSX, BMP, GIF, JPG, JPEG, PNG) (Cancel Upload</b> 10. Complete steps 8 & 9 for the second Proof of Residency document.                                                                                                    |                             | Pr                                                                                                    | evious Next                                                                                                    |                                                       |
| 10. Complete steps 6 & 9 for the second i foor of Residency document.                                                                                                    | 9. A Pop-up<br>the document | will open. Selec<br>t. Then select the<br>select the<br>select t | t <b>Choose File</b> to find the file on your<br>ne Blue <b>Upload</b> button.<br>Proof of Residency 1<br>Choose File to file chosen<br>(DOC, DOCX, PDF, TXT, RTF, XLS, XLSX, BMP, GIF, JPG, JPEG, PNG)<br>Cancel Uplo                                                                                                    | computer and then import                              |
|                                                                                                    | TO. Complete                | e stehs o & a 101                                                                                                    |                                                                                                    |                                                       |

11. At the **Summary** page, you can see the **Status** of each section. Use **Find Invalid Fields** to jump straight to the areas that were skipped.

| Returning Student<br>Enrollment for the 2022- | PAGE                | STATUS |
|-----------------------------------------------|---------------------|--------|
| 2023 School Year 2022-<br>2023                | Student Information | •      |
| 2023                                          | Transportation      | ۰      |
| Introduction                                  | Residency           | •      |
| Form                                          | Contacts            | 10     |
| Student Information                           | Priority            | 6      |
| Transportation                                | Medical             | 0      |
| Residency                                     | Required Documents  | 0      |
| Contacts                                      | Signature           | Ð      |
| Priority                                      | Find Invalid Fields |        |
| Medical                                       |                     |        |

12. When you select Find Invalid Fields there will be a red **Required** label on all information that must be added.

| Once all the checkmarks are                                                 | green. Select Submi                                                        | t.                                                                           |
|-----------------------------------------------------------------------------|----------------------------------------------------------------------------|------------------------------------------------------------------------------|
|                                                                             |                                                                            |                                                                              |
| FORT PAYNE &                                                                |                                                                            |                                                                              |
| Returning Student                                                           | PAGE                                                                       | STATUS                                                                       |
| Enrollment for the 2022-<br>2023 School Year 2022-                          | Student Information                                                        | 0                                                                            |
| 2023                                                                        | Transportation                                                             | 0                                                                            |
| Introduction                                                                | Residency                                                                  | 0                                                                            |
| Form                                                                        | Contacts                                                                   | •                                                                            |
| Student Information                                                         | Priority                                                                   | 0                                                                            |
| Transportation                                                              | Medical                                                                    | •                                                                            |
| Residency                                                                   | Required Documents                                                         | •                                                                            |
| Contacts                                                                    | Signature                                                                  | •                                                                            |
| Priority                                                                    | Find Invalid Fields                                                        |                                                                              |
| Medical                                                                     |                                                                            |                                                                              |
| Required Documents                                                          | © 2008 2022 PowerSchool Group LLC and/or its affiliate(s). All rights rese | ved. All trademarks are either owned or licensed by PowerSchool Group LLC an |
|                                                                             |                                                                            |                                                                              |
| gratulations you have comple<br><mark>lents to your Parent Portal</mark> to | eted an Online Enrol<br>o complete registrat                               | lment. See <u>To Add Additional</u><br>ion for additional students.          |

#### To Add Additional Students to your Parent Portal

If you need to add a student to your Parent Portal that was not added when you created your account, follow these steps:

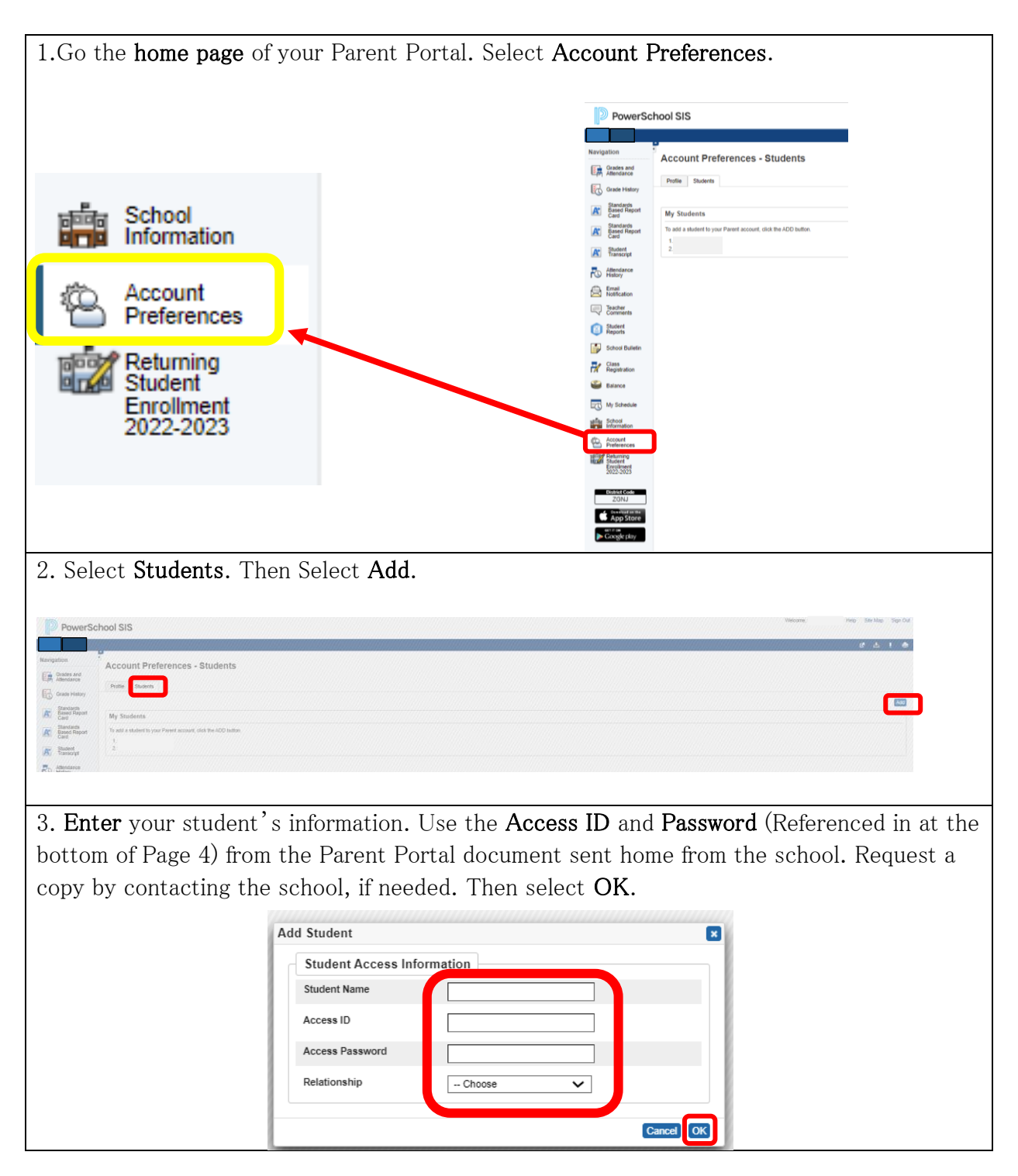

#### To Register an Additional Returning Student

To register an additional Returning Student already in your Parent Portal, follow these steps:

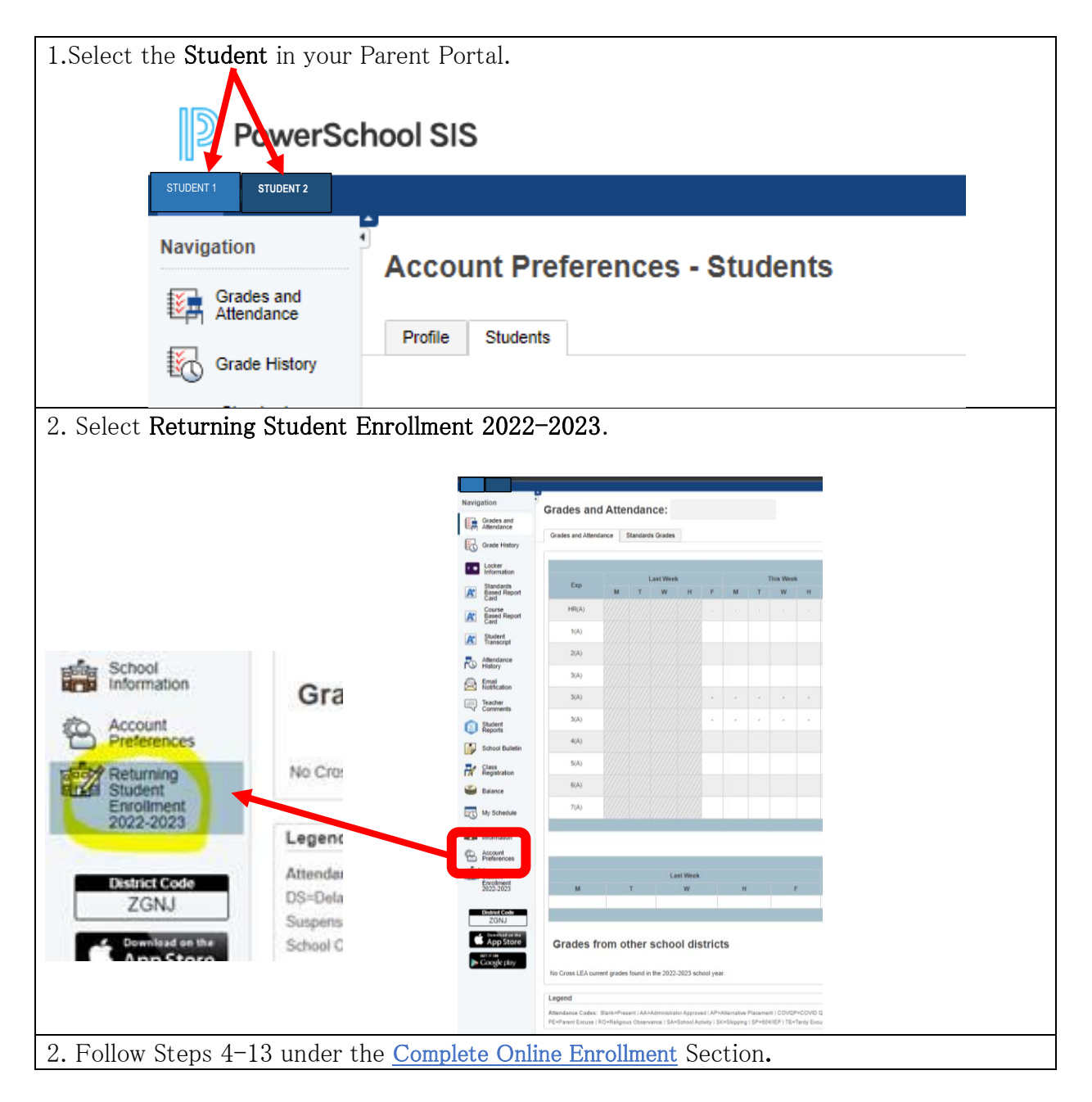

## To Register an Additional New Student

To register an additional student who is new to Fort Payne City Schools, follow these steps:

| 1.Go to the <u>Pow</u> | verSchool Enrollment por                                                                                                    | tal and select Create Account.                                                                                                    |                    |
|------------------------|----------------------------------------------------------------------------------------------------|----------------------------------------------------------------------------------------------------|--------------------|
| FORT PAYNE &           |                                                                                                    |                                                                                                    | (?)<br>Help Englis |
| Sig                    | gn In                                                                                                    | Create Account                                                                                                    |                    |
| Pass                   | sword                                                                                                    | Complete forms online     Save and return to forms in progress     Print form history                                                                                                    |                    |
|                        | Remember me on this computer                                                                                                    | Create Account                                                                                                    |                    |
| Forge                  | gn in<br>password?                                                                                                    |                                                                                                    |                    |
| FORT FRYNE &           | Create an Account<br>Enter the following required information to continui<br>important to create only one account per househol<br>correctly.<br>Don't Have an Email Address? We suggest that you<br>Profile | ue. This account is meant to be created by an adult family member. It is<br>Id so that the system will be able to save and access your information<br>u obtain a free email account online through Google or Yahoo. |                    |
|                        | Last Name Last Name Daytime Phone Used to provide support, if requested. Enter entire number, if Email Address Used for sign in and important communication.                                                | including area code.                                                                                                    |                    |

3. Add Security questions from each drop-down (1) and enter Security Answers (2). Check the box (3) to comply with COPPA, I affirm that I am 13 years or older. Select Create Account (4).

|   | Password 🕐                                                   |  |
|---|--------------------------------------------------------------|--|
|   |                                                              |  |
|   | Re-Type Password                                             |  |
|   |                                                              |  |
|   | Security Question 1 ③                                        |  |
|   |                                                              |  |
|   | Security Answer 1                                            |  |
|   |                                                              |  |
|   | Security Question 2                                          |  |
| 3 | ×                                                            |  |
|   | Security Answer 2                                            |  |
|   |                                                              |  |
|   | I o comply with COPPA, I affirm that I am 13 years or older. |  |
|   | Create Account Back to Sign-In                               |  |
|   |                                                              |  |